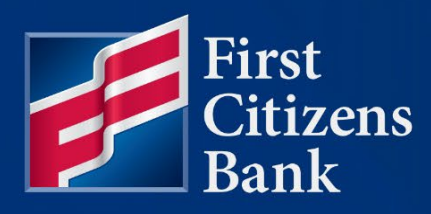

# COMMUNITY ASSOCIATION BANKING Property Pay User Guide

Published 11/19/2024 Version 24.5

Member FDIC

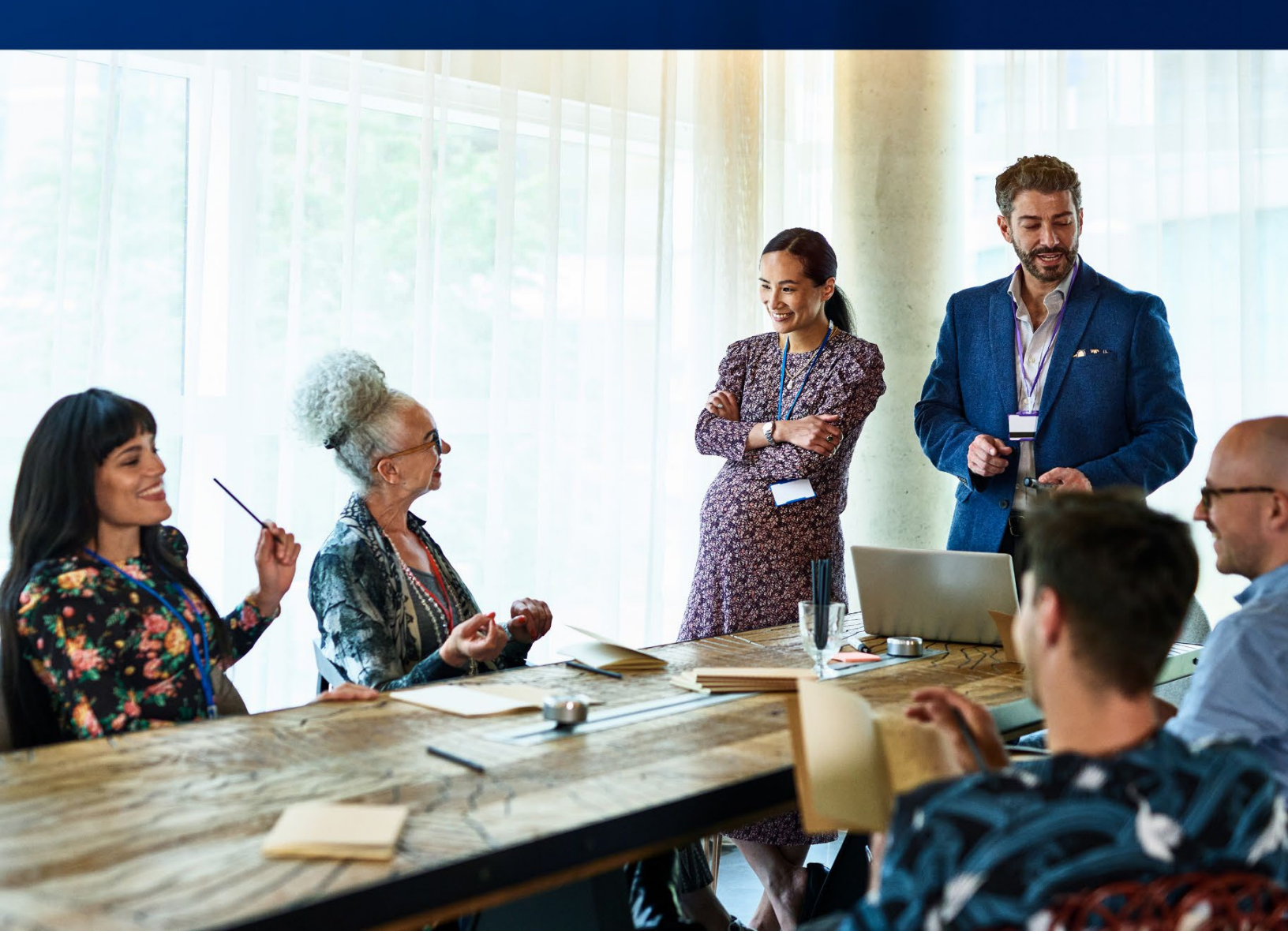

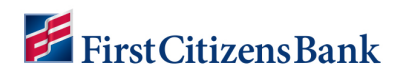

# **Table of Contents**

| Sign Up & Login                                                    | 3  |
|--------------------------------------------------------------------|----|
| Privacy Choices                                                    | 7  |
| Login to Property Pay                                              | 8  |
| Log Out                                                            | 8  |
| Home Page Overview                                                 | 9  |
| Make a Payment                                                     | 10 |
| One-Time Payment                                                   | 11 |
| Scheduled Payments                                                 | 12 |
| Create a Fixed Payment Schedule                                    | 12 |
| Create an Account Balance Payment Schedule                         | 12 |
| Amenity Payment                                                    | 14 |
| Cancel a Payment                                                   | 15 |
| View, Edit, or Delete a Scheduled Payment                          | 17 |
| Fixed Payment Schedule – Change Payment Amount or One Payment Date | 18 |
| Fixed Payment Schedule – Change Scheduled Payment Date             | 19 |
| Cancel/Restore a Future Dated Payment                              | 20 |
| Delete a Payment Schedule                                          | 21 |
| Guest Pay Assessments – One Time Payment Option                    | 22 |
| Guest Pay Amenities – One Time Payment Option                      | 23 |
| Properties                                                         | 24 |
| Add Property                                                       | 24 |
| Related Accounts                                                   | 25 |
| Edit Property                                                      | 27 |
| Remove Property                                                    | 28 |
| Property Details – Have you Moved?                                 | 29 |
| My Wallet                                                          | 30 |
| Add a Bank Account                                                 | 30 |
| Add a Card                                                         | 31 |
| Delete a Payment Method                                            | 32 |
| Edit Payment Method Details                                        | 33 |
| 'More' Drop Down Menu                                              | 34 |
| My Account                                                         | 34 |
| Edit Profile Name & Email Address                                  | 34 |
| Change Password                                                    | 35 |
| Frequently Asked Questions                                         | 35 |

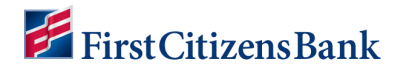

# Sign Up & Login

To access Property Pay, go to:

- <u>PropertyPay.firstcitizens.com</u> OR
- **<u>FirstCitizens.com</u>** Select Treasury Management Services and then Community Association Banking. Click on Pay HOA Fees to access the Property Pay home page.
- 1. Click on **Sign Up** to register as a new user and create an account.

| Property Pay                                                                   |
|--------------------------------------------------------------------------------|
| Pay your assessments and other property-related fees quickly and conveniently. |
| Sign Up Login                                                                  |
| Make a <b>one-time</b> payment for assessments or amenities.                   |
| Pay Assessments Pay Amenities                                                  |
| Need help? See the following guides:                                           |
| one-time payment, amenity payment, payment schedule.                           |
| For further assistance, please call us at 866-800-4656 or<br>email us.         |
|                                                                                |
| Please use your email address to login.                                        |
| Thank you for choosing Property Pay                                            |
| Pay by Mail                                                                    |
| Contact First Citizens Bank                                                    |
| Fees may apply for online payments.                                            |
| Powered by First Citizens Bank<br>App Version: 221.1                           |
|                                                                                |

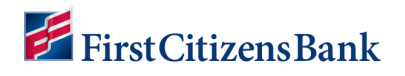

2. A new window provides the Terms & Conditions; once reviewed, click **Yes** to continue.

| FirstCitizensBank                                       |                                                              |                                                                                                    |            |  |
|---------------------------------------------------------|--------------------------------------------------------------|----------------------------------------------------------------------------------------------------|------------|--|
|                                                         | Sign Up -                                                    | Please Enter the Following Information                                                                                                    | n -        |  |
|                                                         | First Name *                                                 | Agree to Terms and Conditions                                                                                                    |            |  |
|                                                         | Email Address                                                | Agree to Terms and Conditions                                                                                                    |            |  |
|                                                         | Phone Number                                                 | Papert Pig Other and Make Payment Terms and<br>Constance of Swine Payment Terms and<br>Data Agesement (Agreement) contains the terms and<br>contained via and Pin-Chartes fack Afric Lato Company<br>Peeriodhar referred to an "Tim Chartes fack Afric Longengrup<br>Peeriodhar referred to an "Tim Chartes fack Afric<br>Associations Novage view and make approver the vision<br>pottorm, whether through a weakes from a disktop<br>compation or lapsing or a making division (Payment Farried).<br>This applies to puri content and existing to main<br>through the training of command Association Berlindin.                                                                                                    |            |  |
|                                                         | Yes. I'd like t<br>Citizens Bar<br>periodic em<br>understand | Payment Service, including Paperty Pay, This ian<br>Agreement belowing via off Arris. Chartes Bank Community<br>Association Banking division, You consent to be bound by<br>the following terms and conditions and conditions as<br>a requirement of use of the Payment Service.<br>The words, "we," "us," and "our" refer to Finst-Citatens Bank.                                                                                                    |            |  |
|                                                         | * Indicates require                                          | incidential of an error justification of the account(), including,<br>other you perint to set the Payment Environ.<br>"Communication" reacts any statements, stractourus,<br>notes, timosofication (News), and of other shifting and<br>limited is information to the use way-limited by loss to provide<br>to you writing, directed to you poursoon to the Payment<br>Sension. Al Communication in their welcholic or pay-<br>and and the sensitivity of the sensitivity of the payment<br>Sension. Al Communication in their welcholic or pay-<br>band and one of you allow pointedies of the other sensitivity<br>Agreement and any other Communication that is important<br>and payment or pather communication that is important. | Next       |  |
| forever first <sup>°</sup>                              |                                                              | No Yes                                                                                                    | Contact Us |  |
| E2024 Frst-Citzens Bonk & Trust Compon                  |                                                              |                                                                                                    |            |  |
| Terms of Use   Phinop & Security   Your Privacy Choices | 🖅   Accessibility                                            |                                                                                                    |            |  |

3. Enter user information (first & last name, email address, phone number). Click Next.

| Sign Up - Please Enter the                                                                                                    | Following Information |
|----------------------------------------------------------------------------------------------------|-----------------------|
| First Name *                                                                                                    | Last Name *           |
| Sample                                                                                                    | Homeowner             |
| Email Address *                                                                                                    |                       |
| Sample@gmail.com                                                                                                    |                       |
| Phone Number *                                                                                                    |                       |
| USA (+1) 🗸 (602) 123-4567                                                                                                    |                       |
| Yes. I'd like to stay in touch with First<br>Citizens Bank and agree to receive<br>periodic email updates and offers. I<br>understand I can unsubscribe at any<br>time. |                       |
| * Indicates required field                                                                                                    | Cancel Next           |

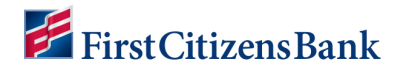

- 4. Complete the property registration using either the Property Address or Property IDs provided on a coupon or statement.
- 5. Click on Find My Property to continue.
- Review the property information and click Register Property to continue. A successful message will display.

**Note:** The property address may be manually entered if not found.

| Sign Up - Regist                             | er your prop | perty  |                   |
|----------------------------------------------|--------------|--------|-------------------|
| Enter Property IDs                           |              |        |                   |
| Management ID * 🥐                            |              |        |                   |
| 146                                          |              |        |                   |
| ABC Management Demo Acco                     | ount         |        |                   |
| Association ID *                             |              |        |                   |
| 456                                          |              |        |                   |
| Sandy Beach HOA                              |              |        |                   |
| Property / Account Number                    | * ?          |        |                   |
| 4330                                         |              |        |                   |
| Address Line 1 *                             |              |        | Unit #            |
| 1012 15th St                                 |              |        | (optional)        |
| Address Line 2                               |              |        |                   |
| (optional)                                   |              |        |                   |
| City *                                       | State *      |        | Zip Code *        |
| Phoenix                                      | AZ           | ~      | 85001             |
| Property Nickname *                          |              |        |                   |
| 1012 15th St.                                |              |        |                   |
| <ul> <li>Indicates required field</li> </ul> |              | Cancel | Register Property |

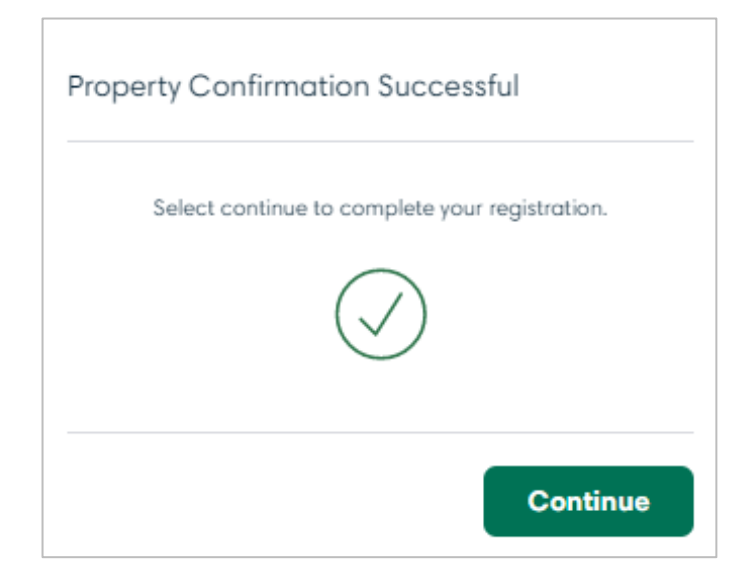

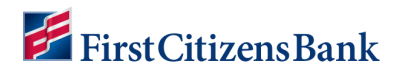

7. Create a Pasword and click on **Create Account**. A Registration Complete message will display and the user is routed to the Property Pay home page to log in.

Note: Properties will automatically display when logged in.

| First Name *                                                                                                    | Last Name *                                         |     |
|----------------------------------------------------------------------------------------------------|-----------------------------------------------------|-----|
| Sample                                                                                                    | Homeowner                                           |     |
| Email Address *                                                                                                    | Confirm Email Address *                             |     |
| Sample@gmail.com                                                                                                    | Sample@gmail.com                                    |     |
| Password *                                                                                                    | Confirm Password *                                  |     |
| •••••                                                                                                    |                                                     |     |
| Password Requirements                                                                                                    | Confirm Password Requirements                       |     |
| Must be at least 13 characters                                                                                                    | Passwords must match                                |     |
| <ul> <li>Does not contain your first name</li> <li>Does not contain your last name</li> <li>Does not contain part of your email</li> </ul> | Registration Complete                               |     |
| <ul> <li>A lowercase letter</li> <li>An uppercase letter</li> </ul>                                                                        | Thank you for registering with Property Pay.        |     |
| <ul> <li>A number</li> <li>A listed special character: ! @ # \$ /</li> </ul>                                                               | For your security, please log in to make a payment. |     |
| Show Password                                                                                                    | Conti                                               | nue |

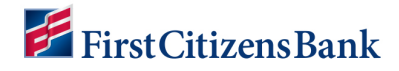

# **Privacy Choices**

Select Privacy Choices from the Secure Sign In page to manage your consent Preferences. Users can define Cookie settings for Performance, Marketing, Strictly Necessary and Functional Cookies.

From the Secure Sign In page:

- 1. Select Privacy Setting.
- 2. Review options. Select an action button for Allow All, Reject All or use the toggle switch to activate or deactivate specific cookies.
- 3. Select Confirm my Choices.

|                                          | FirstCitizensBank X                                                                                                    |
|------------------------------------------|----------------------------------------------------------------------------------------------------|
| First Citizens Bank                      | Your Privacy Choices                                                                                                    |
| ?                                        | When you visit First Citizens Bank websites, we may store or retrieve information<br>on your browser, mostly in the form of cookies. This information might be about<br>you, your preferences, or your device and is mostly used to help us manage the<br>website to serve you best. The information doesn't usually directly identify you, bu<br>it can give you a more personalized web experience. Because we respect your right |
| Secure Sign In                           | to privacy, you can choose not to allow some types of cookies. To find out more<br>about the different cookie categories and to change the settings, click on the<br>headings below. Please be aware that changing the settings may impact your                                                                                                    |
| USERNAME                                 | experience of the site and the services we offer. These opt-outs also work via<br>cookies and are domain specific, so if you delete cookies, navigate to a different                                                                                                    |
| Verify autopopulated username is for the | domain, use a different device, or change web browsers, you will need to opt-out                                                                                                    |
| pplication you are attempting to access. | serving you our interest-based ads, turn off Marketing Cookies below.                                                                                                    |
| TestUser10@gmail.com                     | Allow All<br>Manage Consent Preferences                                                                                                    |
| Next                                     | + Performance Cookies                                                                                                    |
| Jnlock account?                          | + Marketing Cookies                                                                                                    |
| Contact Us                               | + Strictly Necessary Cookies Always Active                                                                                                    |
| ivacy & Security                         |                                                                                                    |
| rofile Manager                           | + Functional Cookies                                                                                                    |
| Your Privacy Choices 🕢                   | Reject All Confirm My Choices                                                                                                    |
|                                          | Bauered by Onetrust                                                                                                    |

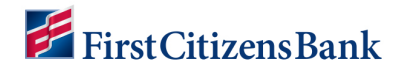

# Login to Property Pay

To access Property Pay, go to:

• PropertyPay.firstcitizens.com

#### OR

• FirstCitizens.com. Select **Treasury Management Services** and then **Community Association Banking**. Select Pay **HOA Fees** from the top menu bar.

Enter your email address and password.

| <b>F</b>                                                                                                    | FirstCitizensBank                                                                                                   | 🚰 FirstCitizensBank                                               |
|----------------------------------------------------------------------------------------------------|----------------------------------------------------------------------------------------------------|-------------------------------------------------------------------|
| Property Pay                                                                                                    | 3                                                                                                    | <b>A</b>                                                          |
| Pay your assessments and other property-related<br>fees quickly and conveniently.                                                                                                    | Secure Sign In<br>USERNAME<br>Verify autopopulated username is for the<br>application you are attempting to access. | Verify with your password                                         |
| Make a <b>one-time</b> payment for<br>assessments of amenities.<br>Pay Assessments Pay Amenities                                                                                                    | TestUser10@gmail.com                                                                                                | PASSWORD @                                                        |
| Need help? See the following guides:                                                                                                    | Next                                                                                                    | Verify                                                            |
| one-time payment, amenity payment, payment schedule.<br>For further assistance, please call us at 866-800-4656 or<br>email us.<br>Please use your email address to login.<br>Thank you for choosing Property Pay 2023 | Uniock account?<br>Contact Us<br>Privacy & Security<br>Profile Manager                                              | Forgot password?<br>Additional MFA Information<br>Back to sign in |
|                                                                                                    | Your Privacy Choices                                                                                                | Your Privacy Choices                                              |

# Log Out

To Log out, click on the **More** menu, and select **Logout**.

|                            |                                                                                                    | My Account                 |
|----------------------------|----------------------------------------------------------------------------------------------------|----------------------------|
|                            | 1010 W Southern Pacific Way 🗸                                                                                                    | Terms and Conditions       |
|                            | Rithmannak HOA                                                                                                    | Privacy & Security         |
|                            | Managed by 146 ABC Management Demo Account                                                                                                    | Frequently Asked Questions |
|                            | Make a Payment           Bittercreek Info listed here will display in Property Pay.           Test - This is an extra test                                                                                                    | Logout                     |
|                            | When creating a scheduled payment, ensure the payment date selected is early enough to<br>avoid a late fee. Any payments received after the late payment date will be assessed a late<br>fee.<br>We encourage to schedule your payments to receive credit in a<br>timely manner. |                            |
|                            | Scheduled Payments Add a Schedule Vou have no scheduled payments.                                                                                                    |                            |
|                            | Payment History<br>You have no payment history.                                                                                                    |                            |
|                            | Add Property                                                                                                    |                            |
| forever first <sup>°</sup> |                                                                                                    | Contact Us                 |
|                            |                                                                                                    |                            |

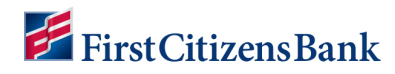

# Home Page Overview

When multiple properties are listed, select the dropdown arrow to view Property Details.

| Section            | Description                                                                                                    |
|--------------------|----------------------------------------------------------------------------------------------------|
| Property Nickname  | Click on the property nickname for options to edit or delete the property.                                                                                      |
| Make a Payment     | Select Make a Payment to make a single payment, create a payment schedule and/or purchase an Amenity.                                                           |
| Scheduled Payments | Section will list any payment schedules attached to the property.<br>Select Add a Schedule or click on the Schedule Name hyperlink to<br>view schedule details. |
| Payment History    | Section will list the last five payments. View All provides access to additional history. Select the payment date to view additional details.                   |
| Add Property       | Click to add a new property address and property IDs.                                                                                                    |

| 🚰 FirstCitizensBank                     |                                                              | Pr                                            | operties Wallet          | Contact More ~         |                |            |        |         |             |
|-----------------------------------------|--------------------------------------------------------------|-----------------------------------------------|--------------------------|------------------------|----------------|------------|--------|---------|-------------|
|                                         | 1012 15th St.<br>1010 W Southern Pacific Way<br>Add Property | ~                                             |                          |                        |                |            |        |         |             |
| forever first                           | FirstCitizensBank                                            |                                               |                          |                        |                | Properties | Wallet | Contact | More $\vee$ |
| Em FDIC                                 | hut Company, Al Idah                                         | 1012 15th St.                                 |                          |                        | ~              |            |        |         |             |
| Terms of Use   Pricety & Security   150 | Huerg Chause 🕼   Acen                                        | Sandy Beach HOA<br>Managed by 146 ABC Managem | ent Demo Accoun          | t                      |                |            |        |         |             |
|                                         |                                                              | 1012 15th St. >                               |                          | l                      | Make a Payment |            |        |         |             |
|                                         |                                                              | Questions about your account? C               | iontact your <u>mana</u> | <u>gement company,</u> |                |            |        |         |             |
|                                         |                                                              | Scheduled Payment                             | ts                       | l                      | Add a Schedule |            |        |         |             |
|                                         |                                                              | Payment History                               |                          |                        |                |            |        |         |             |
|                                         |                                                              | You have no payment history.                  | G                        |                        |                |            |        |         |             |
|                                         |                                                              |                                               | Add Prop                 | perty                  |                |            |        |         |             |

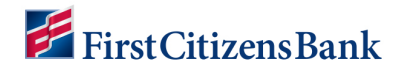

# Make a Payment

Users have multiple options for making a payment, including:

- One-time payment.
- Scheduled Payments Fixed Amount or Account Balance.
- Purchase Amenities.
- Make a Payment from the login page:
  - Used by non-registered users to make a payment.
  - Registered users can make a payment without signing into Property Pay.

|                                                                                | 2010 Coast Rail Way                                             | ^              |
|--------------------------------------------------------------------------------|-----------------------------------------------------------------|----------------|
| Property Pay                                                                   | Bittercreek HOA 1<br>Managed by 146 ABC Management Demo Account |                |
|                                                                                | 2010 Coast Rail Way >                                           | Make a Payment |
| Pay your assessments and other property-related fees quickly and conveniently. |                                                                 |                |
| Sign Up Login                                                                  |                                                                 |                |
| Make a <b>one-time</b> payment for assessments or amenities.                   | Scheduled Payments                                              | Add a Schedule |
| Pay Assessments Pay Amenities                                                  | You have no scheduled payments.                                 |                |

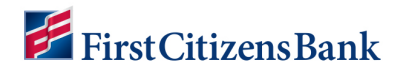

# **One-Time Payment**

From the Properties Page, locate the property and click on Make a Payment.

- Select the type of payment you want to make One Time Payment.
- 2. Select a Payment Method from the dropdown list or click on **Add** to create a new payment method.
- 3. Select a payment date from the calendar. Only available payment dates are selectable.
- You have the option to enter or adjust the amount if one is listed. The Administrative Fee is listed and the Amount to be Paid will automatically update.
- 5. Click on **Continue**.
- 6. The Payment Summary screen will appear. Review for accuracy. Check the Terms and Conditions box. Click on **Submit Payment**.
- 7. A confirmation screen will appear indicating the payment has been submitted. A confirmation # is provided and an email is sent.
- 8. Click **OK** to return to the Properties Page.

| Select the Ty          | pe of Payr        | nent You Want                                                                      | to Make                                                      |
|------------------------|-------------------|------------------------------------------------------------------------------------|--------------------------------------------------------------|
| One-Time Payment or Sv | witch to Schedule | Payments or Switch to                                                              | Amenity Paymen                                               |
| Ent                    | er Paymer         | nt Information                                                                     |                                                              |
|                        | * All fields bel  | ow are required                                                                    |                                                              |
| Payment Method *       | Add               | Payment Date *                                                                     |                                                              |
| Sam's Card             | ~                 | 11/06/2024                                                                         |                                                              |
|                        |                   | Payments are process<br>Friday, excluding holix<br>submitted on weeken<br>delayed. | sed Monday through<br>days. Payments<br>ds or holidays may b |
| Ent                    | er the Pay        | ment Amount                                                                        |                                                              |
| Amount *               |                   |                                                                                    | 100.00 ×                                                     |
|                        |                   | Administrative Fee                                                                 | \$2.95                                                       |
|                        |                   | Amount to be paid                                                                  | \$102.95                                                     |
|                        |                   |                                                                                    |                                                              |

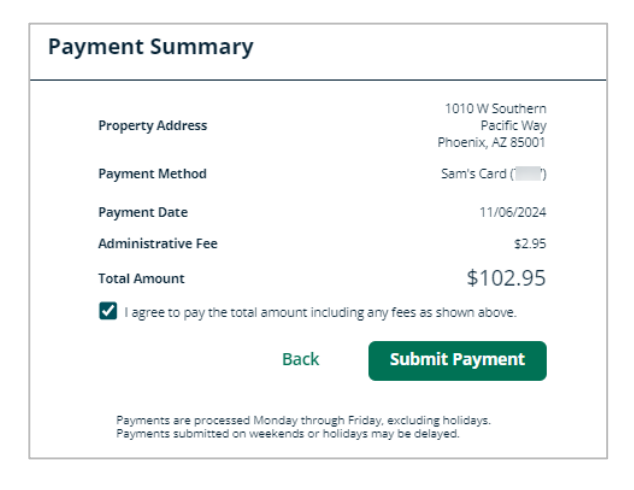

#### Notes:

- Back takes you back one page.
- Print print the payment confirmation.
- Cancel Payment use to cancel the payment just made.

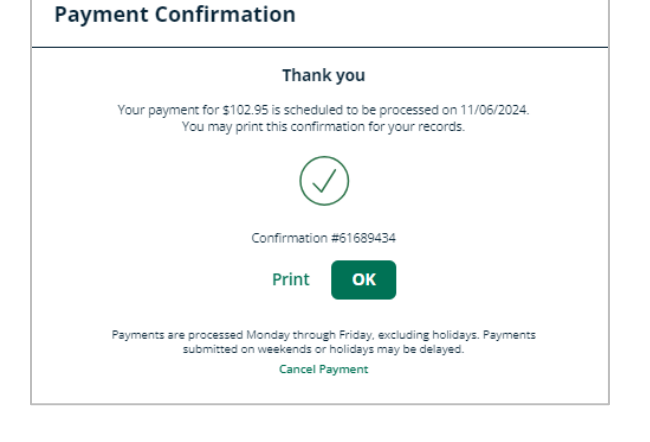

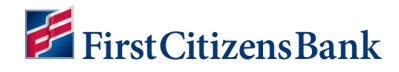

## **Scheduled Payments**

Scheduled Payments are automatically processed based on the frequency and start date selected.

- If a payment date falls on a non-business day, such as a weekend or a holiday, the payment will be processed on the prior business day.
- No expiration date is required. Up to 18 future payment dates will list on the payment schedule.
- When an end date is specified, the number of future payments is limited to 18.

#### **Create a Fixed Payment Schedule**

Locate the property and select Make a Payment. Then select Schedule Payments.

- 1. Select a payment method and a frequency from the drop-down menu.
- 2. Select **Fixed Amount** schedule type and enter a schedule name.
- 3. Select a start date and then select **No End Date OR** enter number of payments.
- 4. You have the option to enter an amount or adjust the default amount if one is listed. The total amount paid will automatically adjust. Click on **Continue**.
- 5. A Payment Schedule Summary will display for review. Check the Agreement box and click on **Create Schedule** to continue.
- 6. A confirmation window will appear. Select **OK** to return to the Property home page.

The new schedule is now listed in the Property Details page .

| ayment for<br>010 W Southern Pacific Wa<br>tercreek HOA 1 - ABC Management Demo Accour                   | У<br>nt                                 | Payment Schedule Summar                                                                | ry                                              |
|----------------------------------------------------------------------------------------------------|-----------------------------------------|----------------------------------------------------------------------------------------|-------------------------------------------------|
|                                                                                                    |                                         | Property Address                                                                       | 1010 W Souther<br>Pacific Wa<br>Phoenix, AZ8500 |
| Select the Type of Payı                                                                                  | ment You Want to Make                   | Schedule Name                                                                          | Test Schedule                                   |
| switch to One-Time Payment or Schedul                                                                    | e Payments or Switch to Amenity Payment | Schedule Start Date                                                                    | 11/06/202                                       |
|                                                                                                    |                                         | End Date                                                                               | 01/06/202                                       |
| Enter Payme                                                                                              | nt Information                          | Frequency                                                                              | Month                                           |
| * All fields be                                                                                          | Schodulo Exercionary                    | Number of Payments                                                                     |                                                 |
| First Citizens Bank & Trust C                                                                            | Monthly V                               | Payment Method                                                                         | First Citizens Bank 8<br>Trust Compan<br>(0000  |
| 'lease note: you are making a payment<br>hrough First Citizens Bank's proprietary<br>.CH payment system. |                                         | Schedule Payment Amount                                                                | \$100.00                                        |
| chedule Type * 🥐                                                                                         | Start Date * 🕐                          | I agree to pay the account balance or total an                                         | nount due including administrative fees.        |
| Fixed Amount 🗸                                                                                           | 11/06/2024                              | E                                                                                      | Back Create Schedule                            |
| chedule Name * 🥐                                                                                         | Select End Date *                       | Payments are processed Monday through Friday, e<br>weekends or holidays may be delayed | excluding holidays. Payments submitted on       |
| Test Schedule 1                                                                                          | Enter Number of Payments 🗸              |                                                                                        |                                                 |
| Number of Payments *                                                                                     | End Date *                              |                                                                                        |                                                 |
| 3                                                                                                    | 01/06/2025                              |                                                                                        |                                                 |
| Enter the Pay                                                                                            | vment Amount                            |                                                                                        |                                                 |
| Enter Payment Amount *                                                                                   | 100 ×                                   |                                                                                        |                                                 |
|                                                                                                    | Administrative Fee \$0.00               |                                                                                        |                                                 |
|                                                                                                    | Amount to be paid \$100.00              |                                                                                        |                                                 |
| Indicates required field                                                                                 | Cancel <b>Continue</b>                  |                                                                                        |                                                 |

# **FirstCitizensBank**

#### **Create an Account Balance Payment Schedule**

When selecting Account Balance as the schedule type:

- Start date lists the available payment dates to select from.
- The payment amount will be the amount due on the account.
- An email reminder is sent 2 days prior to the payment date and a confirmation email is sent on the payment date.

Locate the property and select **Make a Payment**. Select **Schedule Payments** and enter payment information:

- 1. Select a payment method and a Frequency from the drop-down menu.
- 2. Select a Schedule Type of Account Balance and enter a schedule name.
- 3. Select a Start Date from the drop-down menu.
- 4. Select **No End Date** or enter the number of payments.
- 5. Click on **Continue**.
- 6. A Payment Schedule Summary will display for review; check the Agreement box and click on **Create Schedule** to continue. A confirmation window will appear. Select **OK** to return to the Property home page.

The new schedule is now listed under Property Details page.

| Payment for<br>1010 W Southern Pacific Wa<br>ittercreek H0A 1 - ABC Management Demo Accou                                                                             | y<br>nt                           |                                                                  | Payment Se                                               |
|----------------------------------------------------------------------------------------------------|-----------------------------------|------------------------------------------------------------------|----------------------------------------------------------|
| Select the Type of Payr<br>Switch to One-Time Payment or Schedule                                                                                                    | nent You Want                     | to Make                                                          | Property Address<br>Schedule Name<br>Schedule Start Date |
| Enter Paymer                                                                                                    | nt Information                    |                                                                  | End Date<br>Frequency                                    |
| * All fields bei                                                                                                    | ow are required                   |                                                                  | Number of Paymer                                         |
| Payment Method * Add                                                                                                    | Schedule Frequency                | *                                                                | Payment Method                                           |
| First Citizens Bank & Trust C 🗸                                                                                                    | Monthly                           | ~                                                                |                                                          |
| Please note: you are making a payment<br>through First Citizens Bank's proprietary<br>ACH payment system.                                                             |                                   |                                                                  | Administrative Fee<br>Schedule Payment                   |
| Schedule Type * 🕐                                                                                                    | Start Date * 🕐                    |                                                                  | I agree to pay th                                        |
| Account Balance                                                                                                    | 11/20/24                          | ~                                                                | ,                                                        |
| Schedule Name * 🥐                                                                                                    | Select End Date *                 |                                                                  |                                                          |
| Test Schedule 3                                                                                                    | Enter Number of                   | Payments 🗸                                                       | Payments are proc<br>weekends or holida                  |
| Number of Payments *                                                                                                    | End Date *                        |                                                                  |                                                          |
| 3                                                                                                    | 01/17/2025                        |                                                                  |                                                          |
| Account Bal<br>I agree to pay Scheduled Payment Amount includue<br>scheduled payment may not include any outstand<br>I understand that the amount charged may vary if | ance Notice                       | iderstand that the<br>owner's association.<br>changes for future |                                                          |
| payments, by clicking here, i understand that I am<br>or other fees if my payment cannot be processed.<br>* Indicates required field                                  | r esponsible for any late fees, j | venancies, overgraft                                             |                                                          |

| Payment Schedule Summary                                                                               |                                                    |
|----------------------------------------------------------------------------------------------------|----------------------------------------------------|
|                                                                                                    |                                                    |
| Property Address                                                                                       | 1010 W Southern<br>Pacific Way<br>Phoenix, AZ85001 |
| Schedule Name                                                                                          | Test Schedule 3                                    |
| Schedule Start Date                                                                                    | 11/20/2024                                         |
| End Date                                                                                               | 01/17/2025                                         |
| Frequency                                                                                              | Monthly                                            |
| Number of Payments                                                                                     | 3                                                  |
| Payment Method                                                                                         | First Citizens Bank &<br>Trust Company<br>(0000)   |
| Administrative Fee (per transaction)                                                                   | \$0.00                                             |
| Schedule Payment Amount                                                                                | Next Assessment<br>Amount                          |
| I agree to pay the account balance or total amount due inclusion                                       | uding administrative fees.                         |
|                                                                                                    |                                                    |
| Back                                                                                                   | Create Schedule                                    |
| Payments are processed Monday through Friday, excluding holida<br>weekends or holidays may be delayed. | ays. Payments submitted on                         |

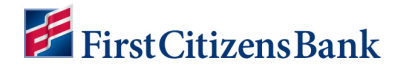

# **Amenity Payment**

Amenity Payment provides the option to purchase an amentiy as a registered user in Property Pay. The Amenity Payment link will not display if no amentiies for the HOA are listed for purchase.

- 1. Login to Property Pay, open the property, and select **Make a Payment** and then **Amenity Payment.**
- 2. Select an amenity from the drop-down list and click on **Add**. Use the Amenity Category field to narrow the list of Amenities. Continue to select additional amenities and click on **Add**, if applicable.
- 3. Shopping cart will update with the list of amenities selected.
  - a. Use the + and icons to adjust the number of items to purchase.
  - b. Click on **Delete** to remove an item from the shopping cart.
  - c. Add a note to send with the Payment, if applicable.
- 4. Once completed, click on **Continue**.
- 5. Payment Summary screen will display. Review for accuracy. Check the I agree checkbox and **Submit Payment** to continue.
- 6. Payment confirmation is listed with a confirmation number.

| Payment for<br>010 W Southern P<br>ittercreek HOA 1 - ABC Managem | Pacific Way        |                                                                                    |                                                              |
|-------------------------------------------------------------------|--------------------|------------------------------------------------------------------------------------|--------------------------------------------------------------|
| Select the Typ<br>Switch to One-Time Payme                        | e of Paym          | ent You Want                                                                       | to Make                                                      |
| Ento                                                              | r Payment          | Information                                                                        |                                                              |
| Lince                                                             | * All fields belov | v are required                                                                     |                                                              |
| Payment Method *                                                  | Add                | Payment Date *                                                                     |                                                              |
| Sam's Card ( )                                                    | $\sim$             | 11/06/2024                                                                         |                                                              |
|                                                                   |                    | Payments are process<br>Friday, excluding holic<br>submitted on weeken<br>delayed. | ed Monday through<br>lays. Payments<br>ds or holidays may be |
|                                                                   | Select A           | menity                                                                             |                                                              |
| Category                                                          | Select A           | inemty                                                                             |                                                              |
| All                                                               | ~                  |                                                                                    |                                                              |
| Amenity                                                           |                    |                                                                                    |                                                              |
| Amenity                                                           | ~                  | Add                                                                                |                                                              |
|                                                                   | •                  | Auu                                                                                |                                                              |
|                                                                   | Shoppin            | ig Cart                                                                            |                                                              |
| Pool electronic key access                                        | \$25.00            | 010                                                                                | Delete                                                       |
| Pick up key from Josh in the                                      | club house after 5 | business days.                                                                     |                                                              |
| Add Note                                                          |                    |                                                                                    |                                                              |
|                                                                   |                    | Order Total                                                                        | \$25.00                                                      |
|                                                                   |                    | Administrative Fee                                                                 | \$0.74<br>¢ 25 71                                            |
| * Indicates required field                                        |                    | Amount to be paid                                                                  | φ <u>2</u> 3.74                                              |
|                                                                   |                    | Cancel                                                                             | Continue                                                     |

| 1010 W Southern<br>Pacific Way<br>Phoenix, AZ 85001 |                                                                                                    |
|-----------------------------------------------------|----------------------------------------------------------------------------------------------------|
| Sam's Card (                                        |                                                                                                    |
| 11/06/2024                                          |                                                                                                    |
|                                                     |                                                                                                    |
| \$25.00                                             |                                                                                                    |
| \$0.74                                              |                                                                                                    |
| \$25.74                                             |                                                                                                    |
| iy fees as shown above.                             |                                                                                                    |
| Submit Payment                                      |                                                                                                    |
| /, excluding holidays.<br>ay be delayed.            |                                                                                                    |
|                                                     | 1010 W Southern<br>Pacific Way<br>Phoenix, AZ 85001<br>Sam's Card<br>11/06/2024<br>\$25.00<br>\$0.74<br>\$25.74<br>ty fees as shown above.<br>Submit Payment |

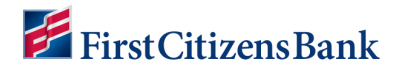

## **Cancel a Payment**

A Cancel Payment option is available if a customer wishes to cancel a payment the same day it was submitted from either the Payment Confirmation Screen or the Properties home page.

**Note:** Once the payment status has changed to Processed, cancel is no longer an option.

1. From Payment Confirmation Screen – Click on Cancel Payment.

| Payment Confirmation                                                                                                    |
|----------------------------------------------------------------------------------------------------|
| Thank you                                                                                                    |
| Your payment for \$25.74 is scheduled to be processed on 11/06/2024.<br>You may print this confirmation for your records.                         |
| $\checkmark$                                                                                                    |
| Confirmation #61689448                                                                                                    |
| Print OK                                                                                                    |
| Payments are processed Monday through Friday, excluding holidays. Payments<br>submitted on weekends or holidays may be delayed.<br>Cancel Payment |

## OR

From the Properties page – Locate the payment in Payment history and click on **Cancel**.

| 1010 W So                                 | outhern Pa                             | acific Way                                        |                                           | ^                                      |
|-------------------------------------------|----------------------------------------|---------------------------------------------------|-------------------------------------------|----------------------------------------|
| Bittercreel<br>Managed by 14              | k HOA 1<br>46 ABC Managem              | ent Demo Account                                  |                                           |                                        |
| 1010 W S                                  | Southern                               | Pacific Way                                       | Ma                                        | ke a Payment                           |
| Schedule                                  | ed Paymen                              | ts                                                | Ad                                        | ld a Schedule                          |
| When creating<br>avoid a late fee<br>fee. | a scheduled payn<br>a. Any payments re | nent, ensure the paym<br>aceived after the late p | ent date selected i<br>ayment date will b | s early enough to<br>e assessed a late |
| Click on Sched                            | ule Name link belo                     | ow to edit an existing s                          | chedule                                   |                                        |
| Schedule Nan                              | ne                                     | Next Payment                                      | Туре                                      | Amount                                 |
| Test Schedule                             | 3                                      | 11/06/24                                          | Fixed Amount                              | \$102.95                               |
| Payment                                   | t History                              |                                                   |                                           | View All                               |
| Date                                      | Amount                                 | Category                                          |                                           | Status                                 |
| 11/06/24                                  | \$25.74                                | Amenity                                           | ſ                                         | Approved Cancel                        |
| 11/06/24                                  | \$102.95                               | Assessment                                        | l                                         | Approved Cancel                        |

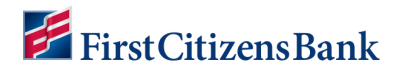

2. Click on **Yes** to Cancel. A confirmation screen will appear, and an email is sent.

| Cancel Payment                                                | Payment Cancelled                                                                                                    |
|---------------------------------------------------------------|----------------------------------------------------------------------------------------------------|
| Are you sure you want to cancel this payment for<br>\$102.95? | Your payment for \$102.95 was successfully cancelled.<br>A confirmation email has been sent to email address<br>sample2101@gmail.com.<br>Confirmation #61689434 |
| Yes                                                           | Print Continue                                                                                                    |
| No                                                            |                                                                                                    |

3. Payment is now listed as ACH-Void (from a Checking account) or Reversed (with a Card) in Payment History.

| 1010 W Sou                                                                         | ithern Pa                                      | cific Way                                                                     |                                                               | ^                                                |
|------------------------------------------------------------------------------------|------------------------------------------------|-------------------------------------------------------------------------------|---------------------------------------------------------------|--------------------------------------------------|
| Bittercreek H                                                                      | HOA 1<br>ABC Managemen                         | nt Demo Account                                                               |                                                               |                                                  |
| 1010 W So                                                                          | outhern P                                      | acific Way                                                                    | Mak                                                           | e a Payment                                      |
| Scheduled<br>When creating a :<br>avoid a late fee. A<br>fee.<br>Click on Schedule | Payment:<br>scheduled payme<br>my payments rec | S<br>nt, ensure the paym<br>eived after the late p<br>r to edit an existing s | Add<br>ent date selected is<br>ayment date will be<br>chedule | a Schedule<br>early enough to<br>assessed a late |
| Schedule Name                                                                      |                                                | Next Payment                                                                  | Туре                                                          | Amount                                           |
| Test Schedule 3                                                                    |                                                | 11/06/24                                                                      | Fixed Amount                                                  | \$102.95                                         |
| Payment I                                                                          | History                                        |                                                                               |                                                               | View All                                         |
| Date                                                                               | Amount                                         | Category                                                                      |                                                               | Status                                           |
| 11/06/24                                                                           | \$25.74                                        | Amenity                                                                       |                                                               | Approved Cancel                                  |
| 11/06/24                                                                           | \$102.95                                       | Assessment                                                                    |                                                               | Reversed                                         |

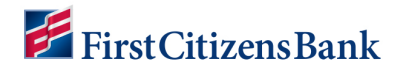

# View, Edit, or Delete a Scheduled Payment

From Properties, click on the Schedule Name to access Schedule Details. Edit options include:

- Adjust Schedule Name or select a new payment method.
- View Schedule Details to view/edit future payments.
- Delete a Schedule.

| • | 1010 W Sou                  | uthern P             | acific Way                           |                      | ^                 |
|---|-----------------------------|----------------------|--------------------------------------|----------------------|-------------------|
|   | Bittercreek                 | HOA 1<br>ABC Managen | nent Demo Account                    |                      |                   |
|   | 1010 W So                   | outhern              | Pacific Way                          | > Mal                | ke a Payment      |
|   | Schedulec                   | Paymer               | I <b>TS</b><br>ment, ensure the paym | Ad                   | d a Schedule      |
|   | avoid a late fee. /<br>fee. | Any payments r       | received after the late p            | oayment date will be | e assessed a late |
| ſ | Schedule Name               |                      | Next Payment                         | Туре                 | Amount            |
| l | Test Schedule 3             |                      | 11/06/24                             | Fixed Amount         | \$102.95          |
|   | Payment I                   | History              |                                      |                      | View All          |
|   | Date                        | Amount               | Category                             |                      | Status            |
|   | 11/06/24                    | \$25.74              | Amenity                              |                      | Approved Cancel   |
|   | 11/06/24                    | \$102.95             | Assessment                           |                      | Reversed          |

| dit Payment Schedule                             | Delete Schedule      |
|--------------------------------------------------|----------------------|
| nedule Name *                                    |                      |
| est Schedule 3                                   |                      |
| yment Method *                                   |                      |
| am's Card (```)                                  | ~                    |
| Payment Day of Month                             | 6 Edit               |
|                                                  | Enter Payment Amount |
| Amount *<br>(Enter amount to be paid in box)     | 100 ×                |
| Administrative Fee                               | \$2.95               |
| Amount to be paid                                | \$102.95             |
| I agree to pay the total amount including any fe | ees as shown above.  |
| Indicates required field                         | Back Save            |
| View Schedule                                    | Details              |

# **FirstCitizensBank**

# Fixed Payment Schedule – Change Payment Amount or One Payment Date

This feature is used to change one specific payment date or to change the payment amount for a fixed payment schedule. When changing a payment for the current month, edit the payment date at least two or more business days prior to the scheduled payment.

- 1. Locate and select the schedule name to edit.
- 2. Click on View Schedule Details hyperlink.
- 3. Select a payment date to view details.

| dit Payment Schedule                          | Delete Schedule      |  |  |  |
|-----------------------------------------------|----------------------|--|--|--|
| hedule Name *                                 |                      |  |  |  |
| Fest Schedule 3                               |                      |  |  |  |
| yment Method *                                |                      |  |  |  |
| Sam's Card ( )                                | ~                    |  |  |  |
| Payment Day of Month                          | 6 Edit               |  |  |  |
|                                               | Enter Payment Amount |  |  |  |
| Amount *<br>(Enter amount to be paid in box)  | 100 ×                |  |  |  |
| Administrative Fee                            | \$2.95               |  |  |  |
| Amount to be paid                             | \$102.95             |  |  |  |
| I agree to pay the total amount including any | fees as shown above. |  |  |  |
| * Indicates required field                    | Back Save            |  |  |  |
| View Schedul                                  | e Details            |  |  |  |

| Test Schedule 3 (r | Back     |                  |
|--------------------|----------|------------------|
| Scheduled Paymer   | nts      |                  |
| Payment Date 🥐     | Amount   | Status           |
| 11/06/24           | \$102.95 | Scheduled Cancel |
| 12/06/24           | \$102.95 | Scheduled Cancel |
| 01/06/25           | \$102.95 | Scheduled Cancel |

- 4. Adjust the payment Date and/or Amount and completed the check boxes -
  - Check this box to change the payment amount for all future payments in this schedule, beginning with this payment.
  - Leave this box unchecked to change the payment amount for this one payment only.
  - Check box indicating I agree to pay the total amount including any fees as shown above.
- 5. Click on **Continue**. User is returned to the Schedule payments details screen. The selected payment(s) is updated with the new payment date and/or amount.

| t Payment - 01/06/202                                             | 5                                                                                                    | Test Schedule 3 (            | monthly)                       | Ba                             |
|-------------------------------------------------------------------|----------------------------------------------------------------------------------------------------|------------------------------|--------------------------------|--------------------------------|
|                                                                   | Enter Payment Amount                                                                                                    |                              | ,,                             |                                |
| Amount *                                                          | 125 x                                                                                                    | Scheduled Paymer             | nts                            |                                |
| Administrative Fee                                                | \$3.69                                                                                                    | Payment Date 🕐               | Amount                         | Status                         |
| Amount to be paid                                                 | \$128.69                                                                                                    | 11/06/24                     | \$102.95                       | Scheduled Cancel               |
| Payment Method                                                    | Payment Date                                                                                                    | 12/06/24                     | \$102.95                       | Scheduled Cancel               |
|                                                                   | 01/06/2025                                                                                                    | 01/06/25                     | \$128.69                       | Scheduled Cancel               |
| Please check this box if you want to<br>navments in this schedule | Payments are processed Monday<br>through Friday, excluding holidays.<br>Payments submitted on weekends or<br>holidays may be delayed.<br>update the payment amount for all future | Scheduled payments dated for | r a weekend or holiday will be | processed the prior business o |
| I agree to pay the total amount inclu                             | iding any fees as shown above.                                                                                                    |                              | Delete Schedule                |                                |
| * Indiantes security difficial                                    | Cancel Continue                                                                                                    |                              |                                |                                |

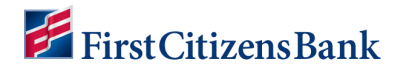

# **Fixed Payment Schedule – Change Scheduled Payment Date**

An option is available to change a Fixed Schedule payment date. Fixed scheduled payment date changes are effective the following month. For example, changes made in May will become effective in June.

The current month payment date will remain the same.

If a current month payment requires changing, use the Payment Details page to adjust the one specific payment date.

- 1. Locate and select the Schedule Name.
- 2. Select the **Edit** hyperlink for Payment Day of Month.

Back

3. Select a new date from the drop-down list and click on Save.

As a new date is selected, the list of payment dates will update, displaying the next 12 payments.

| Scheduled Payme                                                         | nts                                                 | Add a                                              | Schedule                       |
|-------------------------------------------------------------------------|-----------------------------------------------------|----------------------------------------------------|--------------------------------|
| When creating a scheduled pay<br>avoid a late fee. Any payments<br>fee. | yment, ensure the paym<br>received after the late p | ent date selected is ear<br>ayment date will be as | rly enough to<br>sessed a late |
| Click on Schedule Name link be                                          | elow to edit an existing s                          | chedule                                            |                                |
| Schedule Name                                                           | Next Payment                                        | Туре                                               | Amount                         |
| Test schedule 4                                                         | 12/02/24                                            | Fixed Amount                                       | \$102.95                       |
| Test Schedule 3                                                         | 12/06/24                                            | Fixed Amount                                       | \$102.95                       |
|                                                                         |                                                     |                                                    |                                |
| Edit Payment Sch                                                        | edule                                               | Delete Sch                                         | edule                          |
| Schedule Name * Test schedule 4 Payment Method *                        |                                                     |                                                    |                                |
| Sam's Card (                                                            |                                                     |                                                    | ~                              |
| Payment Day of Month                                                    |                                                     | 2 Edit<br>Enter Payment Ar                         | nount                          |
| Amount *<br>(Enter amount to be paid in b                               | ox)                                                 | 100                                                | x                              |
| Administrative Fee                                                      |                                                     | \$2.95                                             |                                |
| Amount to be paid                                                       |                                                     | \$102.9                                            | 95                             |
| I agree to pay the total amo                                            | unt including any fees as s                         | shown above.                                       |                                |

|          | Test schedule | e 4 (monthly) |          |
|----------|---------------|---------------|----------|
| Calendar | Month         | Date          | Amount   |
| Day      | 1             | 12/06/24      | \$102.95 |
| 6 🗸      | 2             | 01/06/25      | \$102.95 |
| 1 🔺      | з             | 02/06/25      | \$102.95 |
| 2        | 4             | 03/06/25      | \$102.95 |
| 3        | 5             | 04/04/25      | \$102.95 |
| 4        | 6             | 05/06/25      | \$102.95 |
| 5        | 7             | 06/06/25      | \$102.95 |
| 6        | 8             | 07/03/25      | \$102.95 |
| 7        | 9             | 08/06/25      | \$102.95 |
| 8        | 10            | 09/05/25      | \$102.95 |
| 9        | 11            | 10/06/25      | \$102.95 |
| 10       | 12            | 11/06/25      | \$102.95 |
| 11       |               |               |          |
|          |               |               |          |

Payments scheduled on weekends or holidays will process on the prior business day.

Cancel Save

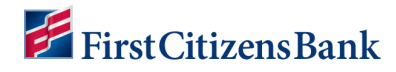

## **Cancel/Restore a Future Dated Payment**

An option is available to cancel a future dated payment or restore a skipped payment if necessary. A confirmation message will display to confirm the request. Once selected the Restore link will is listed next to the cancelled (skipped) payment. An email notification is sent to the homeowner.

**Note:** When cancelled in ManagerPay by the Bank or a PMC Portal user, the status is still listed as 'Cancelled by CSR.'

This option is available for both Fixed Payment and Account Balance schedules.

- 1. Locate and select the **Schedule Name**.
- 2. Click on View Schedule Details.
- 3. Locate the payment and click on **Cancel**.
- 4. A confirmation message appears. Click **Yes** to continue.
- 5. The payment is now listed as Cancelled. A link to Restore the payment is available, if needed.

| 1010 W Southern Pacific Way<br>Bittercreek HOA 1 - ABC Management Demo Account |                                                                                             |                           |  |  |  |  |  |
|--------------------------------------------------------------------------------|---------------------------------------------------------------------------------------------|---------------------------|--|--|--|--|--|
| Test schedule 4 (n                                                             | Test schedule 4 (monthly)                                                                   |                           |  |  |  |  |  |
| Scheduled Paymer                                                               | its                                                                                         |                           |  |  |  |  |  |
| Payment Date 🕐                                                                 | Amount                                                                                      | Status                    |  |  |  |  |  |
| 12/02/24                                                                       | \$102.95                                                                                    | Cancelled By User Restore |  |  |  |  |  |
| 01/02/25                                                                       | \$102.95                                                                                    | Scheduled Cancel          |  |  |  |  |  |
| 01/31/25                                                                       | \$102.95                                                                                    | Scheduled Cancel          |  |  |  |  |  |
| 02/28/25                                                                       | \$102.95                                                                                    | Scheduled Cancel          |  |  |  |  |  |
| 04/02/25                                                                       | \$102.95                                                                                    | Scheduled Cancel          |  |  |  |  |  |
| 05/02/25                                                                       | \$102.95                                                                                    | Scheduled Cancel          |  |  |  |  |  |
| 06/02/25                                                                       | \$102.95                                                                                    | Scheduled Cancel          |  |  |  |  |  |
| 07/02/25                                                                       | \$102.95                                                                                    | Scheduled Cancel          |  |  |  |  |  |
| 08/01/25                                                                       | \$102.95                                                                                    | Scheduled Cancel          |  |  |  |  |  |
| Scheduled payments dated for                                                   | Scheduled payments dated for a weekend or holiday will be processed the prior business day. |                           |  |  |  |  |  |
|                                                                                | Delete Schedule                                                                             |                           |  |  |  |  |  |

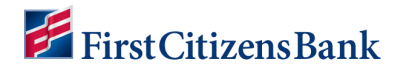

## **Delete a Payment Schedule**

When deleting a Payment Schedule, verify there are no payments for the current date. The next payment listed in the Schedule must be a future date prior to deleting the schedule.

A few verification steps prior to deleting a schedule will help save time and create a positive experience.

- 1. Locate and select the **Schedule Name**.
- 2. Verify this is the correct schedule to delete. Click on **Delete Schedule**.

# OR

- 3. Click on **View Schedule Details** for more information.
- 4. Verify this is the correct schedule to delete.
- 5. Click on **Delete Schedule**.

#### Notes:

Same day scheduled payments cannot be deleted or restored during the payment processing window, approximately 12:00 to 2:00 p.m. Central time.

Once payment processing begins, all delete, cancel, or restore attempts will receive an error message.

When payment processing is completed, the payment schedule can be deleted.

| chedule Name *                                |                      |
|-----------------------------------------------|----------------------|
| Test Schedule 3                               |                      |
| ayment Method *                               |                      |
| Sam's Card (````)                             | ~                    |
| Payment Day of Month                          | 6 Edit               |
|                                               | Enter Payment Amount |
| Amount *<br>(Enter amount to be paid in box)  | 100 ×                |
| Administrative Fee                            | \$2.95               |
| Amount to be paid                             | \$102.95             |
| I agree to pay the total amount including any | fees as shown above. |
| * Indicates required field                    | Back Save            |

| Test Schedule 3 (n           | Back                           |                                   |
|------------------------------|--------------------------------|-----------------------------------|
| Scheduled Paymen             | its                            |                                   |
| Payment Date 🕐               | Amount                         | Status                            |
| 11/06/24                     | \$102.95                       | Scheduled Cancel                  |
| 12/06/24                     | \$102.95                       | Scheduled Cancel                  |
| 01/06/25                     | \$102.95                       | Scheduled Cancel                  |
| Scheduled payments dated for | a weekend or holiday will be ; | processed the prior business day. |
|                              | Delete Schedule                | )                                 |

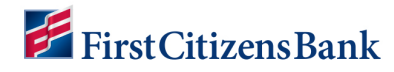

# **Guest Pay Assessments – One Time Payment Option**

Pay Assessments provides the option to make a one time payment as a non-registered user or without logging in.

To access Property Pay, go to:

- <u>PropertyPay.firstcitizens.com</u>
- **<u>FirstCitizens.com</u>** Select Commercial and then Community Association Banking. Click on **Pay HOA Fees** in the top menu bar to access the Property Pay home page.

To make a one-timePayment as guest user:

- 1. Click on **Pay Assessments** and then click **Yes** to the Terms and Conditions.
- 2. Enter Payee information and Property Details.
- 3. Select Pay by eCheck OR Pay by Card.
- 4. Complete payment information and click on **Next**.
- 5. Review summary page and click on **Submit Payment**. A payment confirmation will appear.

| Pay Assessment            | s - Confirr | n Propei  | rty Sign Up | Bittercreek HOA 1 - ABC Manag                        | ement Demo Account                   |                                                |
|---------------------------|-------------|-----------|-------------|------------------------------------------------------|--------------------------------------|------------------------------------------------|
| First Name *              |             | Last Name | *           | Pay by eCheck                                        | ¢                                    | ABC                                            |
| Sample                    |             | Homeowr   | her         |                                                      |                                      |                                                |
| Consil Address *          |             |           |             | Bank Account I                                       | Details                              |                                                |
| sample@gmail.com          |             |           |             | Routing Number * 🥐                                   |                                      |                                                |
| sample@gmail.com          |             |           |             |                                                      |                                      |                                                |
| 'hone Number *            |             |           |             | FIRST CITIZENS BANK & T                              | RUST COMPANY                         |                                                |
| USA (+1) V (601) 12       | 3-4567      |           |             | Account Number * (?)                                 |                                      | Confirm Account Number *                       |
| Property Details          |             |           |             | 00000000                                             |                                      | 00000000                                       |
| Management ID * (?)       |             |           |             |                                                      |                                      |                                                |
| 146                       |             |           |             | Is this a savings account                            | t?                                   |                                                |
| ABC Management Demo Accou | nt          |           |             | No                                                   | $\sim$                               |                                                |
| Association ID * ( ?      |             |           |             |                                                      |                                      |                                                |
| 123                       |             |           |             | Payment Detai                                        | ls                                   |                                                |
| Bittercreek HOA 1         |             |           |             | Payment Amount *                                     |                                      | Payment Date                                   |
| Property / Account Numbe  | r* (?)      |           |             | 100.00                                               | ×                                    | 11/06/2024                                     |
| 1010                      |             |           |             |                                                      |                                      |                                                |
| Address Line 1 *          |             |           | Unit #      | Payment Sumr                                         | nary                                 |                                                |
| 1010 W Southern Pacific   | Way         |           | (optional)  | Payment Amount                                       | \$100.00                             |                                                |
| Address Line 2            |             |           |             | Administrative Fee                                   | \$2.25                               |                                                |
| (optional)                |             |           |             | Total Amount                                         | \$102.25                             |                                                |
| City *                    | State *     |           | Zin Code *  | I agree to pay the tota                              | al amount including a                | ny fees as shown above.                        |
| Phoenix                   | AZ          | ~         | 85001       | Payments are processed M<br>weekends or holidays may | onday through Friday,<br>be delayed. | -<br>excluding holidays. Payments submitted on |
| Pay                       | by eCheck   | Pay by    | Card        |                                                      |                                      | Back Next                                      |

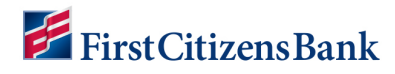

# **Guest Pay Amenities – One Time Payment Option**

Pay Amenities provides the option to purchase an amentiy as a non-registered user or without logging into Property Pay. A message will display if no amenities are available for purchase.

To purchase an Amenity as a guest user,

- 1. Select **Pay Amenities** from the Property Pay home page and then Accept Terms and Conditions when presented.
- 2. Enter payee information and property details. Click on Next to continue.
- 3. Select one or more amenities from the drop-down list and click on **Add**. Use the category field to narrow the list. Enter the quantity for each amenity selected.
- 4. Select a payment method and complete payment information. Payment summary includes a list of amenities selected.
- 5. Review summary page and click on **Submit Payment**. A payment confirmation will be listed. An option to print or cancel is provided.

| Pay Amenities - Confirm        | n Property Sign Up | Bittercreek HOA 1 - ABC Mana                              | agement Demo Accou                 | unt .                                     |
|--------------------------------|--------------------|-----------------------------------------------------------|------------------------------------|-------------------------------------------|
| First Name *                   | Last Name *        | Pay by eCheck                                             |                                    | ABC                                       |
| Sample                         | Homeowner          |                                                           |                                    |                                           |
| Empil Addroce *                |                    | Bank Account D                                            | etails                             |                                           |
| samalo@gmail.com               |                    | Routing Number * 🥐                                        |                                    |                                           |
| sample@gmail.com               |                    |                                                           |                                    |                                           |
| Phone Number *                 |                    | FIRST CITIZENS BANK & TRI                                 | UST COMPANY                        |                                           |
| USA (+1) 🗸 (602) 123-4567      |                    | Account Number * 🕐                                        |                                    | Confirm Account Number *                  |
|                                |                    | 00000000                                                  |                                    | 00000000                                  |
| Property Details               |                    | Is this a savings account?                                |                                    |                                           |
| Management ID * 🥐              |                    | No                                                        | ~                                  |                                           |
| 146                            |                    |                                                           |                                    |                                           |
| ABC Management Demo Account    |                    | Payment Summ                                              | any                                |                                           |
| Association ID *               |                    | Fayment Summ                                              | iai y                              |                                           |
| 123                            |                    | Fob                                                       | \$30.00                            |                                           |
| Bittercreek HOA 1              |                    | ltems                                                     | \$30.00                            |                                           |
| Property / Account Number *  ? |                    | Administrative Fee                                        | \$2.25                             |                                           |
| 1010                           |                    | Total Amount                                              | \$32.25                            |                                           |
| Address Line 1 *               | Unit #             | I agree to pay the total                                  | amount including a                 | any fees as shown above.                  |
| 1010 W Southern Pacific Way    | (optional)         | Payments are processed Mor<br>weekends or holidays may be | nday through Friday,<br>e delaved. | excluding holidays. Payments submitted on |
| Address Line 2                 |                    |                                                           |                                    | Back                                      |
| (optional)                     |                    | * Indicates required field                                |                                    | DACK                                      |
| City * State *                 | Zip Code *         |                                                           |                                    |                                           |
| Phoenix AZ                     | 85001              |                                                           |                                    |                                           |

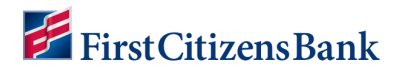

# **Properties**

The property nickname is a hyperlink to property details and options to edit property details, remove a property and look up instructions if a user hare recently moved.

| 誟 Fir | stCitizensBank              | Properties | Wallet | Contact | More | ~ |
|-------|-----------------------------|------------|--------|---------|------|---|
|       | 2010 Coast Rail Way         |            | ~      |         |      |   |
|       | 1010 W Southern Pacific Way |            | ~      |         |      |   |
|       | 1012 15th St.               |            | ~      |         |      |   |
|       | Add Property                |            |        |         |      |   |

# **Add Property**

From the Properties home page:

- 1. Scroll down and click on Add **Property**.
- Enter property information provided on statement or coupon and select Find My Property.
- 3. Enter or verify, if prefilled, the property address.
- 4. Click on **Register Property**.

The user is returned to the Properties page and the new property is now listed.

| Add a Property              |         |        |                   |
|-----------------------------|---------|--------|-------------------|
| Enter Property IDs          |         |        |                   |
| Management ID * 🥐           |         |        |                   |
| 146                         |         |        |                   |
| ABC Management Demo Account |         |        |                   |
| Association ID * 🥐          |         |        |                   |
| 123                         |         |        |                   |
| Bittercreek HOA             |         |        |                   |
| Property / Account Number * | 0       |        |                   |
| 2020                        |         |        |                   |
| Address Line 1 *            |         |        | Unit #            |
| 2020 Coast Rail Way         |         |        | (optional)        |
| Address Line 2              |         |        |                   |
| (optional)                  |         |        |                   |
| City *                      | State * |        | Zip Code *        |
| Phoenix                     | AZ      | ~      | 85001             |
| Property Nickname *         |         |        |                   |
| 2020 Coast Rail Way         |         |        |                   |
|                             |         | Cancel | Register Property |

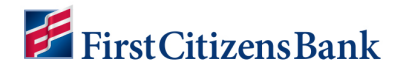

## **Related Accounts**

Related properties can be grouped together as a Related Accounts Group.

When adding a new property, related accounts are automatically identified and listed with an option to register and add to a group.

**Note:** This feature may not be available to all users.

|                                                                                                    |                                                                                                    | Related                                                                                      | Related Accounts Group                                                                                                    |                                                                                               |  |
|----------------------------------------------------------------------------------------------------|----------------------------------------------------------------------------------------------------|----------------------------------------------------------------------------------------------|----------------------------------------------------------------------------------------------------|-----------------------------------------------------------------------------------------------|--|
| This address is<br>separate paym<br>recommend yo<br>accounts.<br>Note you will ne<br>the Properties y<br>Group Nickagne * | shared by multiple accounts, each of which requi<br>nents. To simplify and streamline payment setup, w<br>bu 'Register' or 'Add' the account(s) below to link th<br>eed to set up separate payments for each accoun<br>page. | re Group of<br>require se<br>hese Use 'Regis<br>Use 'Add'<br>th from Use 'Remain<br>Note you | multiple accounts for the same addre<br>parate payments.<br>ster' to register new account(s) and a<br>to add existing registered account(s)<br>ove' to take accounts out of the group<br>will need to set up separate payment | ess, each of which<br>dd them to the group.<br>to the group.<br>5.<br>s for each account from |  |
| 8100 E Union Av                                                                                                    | renue                                                                                                    | Group Nickn                                                                                  | ame *                                                                                                    | 0                                                                                             |  |
| Related Acc                                                                                                    | counts                                                                                                    | 8100 E Un                                                                                    | ion Avenue                                                                                                    |                                                                                               |  |
| Account #<br>Association ID                                                                                               | Property Nick Name<br>Association Name                                                                                                    |                                                                                              |                                                                                                    | Save                                                                                          |  |
| 1238100<br>123                                                                                                    | 8100 E Union Avenue<br>Master Association                                                                                                    | Related                                                                                      | Accounts                                                                                                    |                                                                                               |  |
| Available Ar                                                                                                    | ccounts                                                                                                    | Account #<br>Association                                                                     | Property Nick Name<br>D Association Name                                                                                                    |                                                                                               |  |
| Account #<br>Association ID                                                                                               | Property Nick Name<br>Association Name                                                                                                    | 1238100<br>123                                                                               | 8100 E Union<br>Master Association                                                                                                    | Remove                                                                                        |  |
| 3218100<br>321                                                                                                    | 8100 E Union<br>Homeowners Association                                                                                                    | egister 3218100<br>321                                                                       | 8100 E Union<br>Homeowners Association                                                                                                    | Remove                                                                                        |  |
|                                                                                                    |                                                                                                    | * Indicates rec                                                                              | quired field                                                                                                    | Close                                                                                         |  |

Once registered/added to the group, the related accounts are grouped together and identified with a folder icon in the Property list.

| FirstCitizensBank                 | Properties | Wallet Contact | More $$ |
|-----------------------------------|------------|----------------|---------|
| 1012 15th St.                     |            | ~              |         |
| 🗕 🗠 8100 E Union Avenue           |            | $\bigcirc$     |         |
| 8100 E Union Avenue - Master Asso | ociation   | ~              |         |
| 8100 E Union Avenue - HOA         |            | ~              |         |
| Add Property                      | )          |                |         |

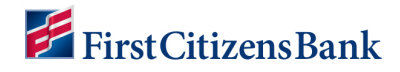

To remove a property from a group:

- 1. Click on the group to access the related accounts.
- 2. Select the property to view Details and click on **the Managed Accounts Group** hyperlink.

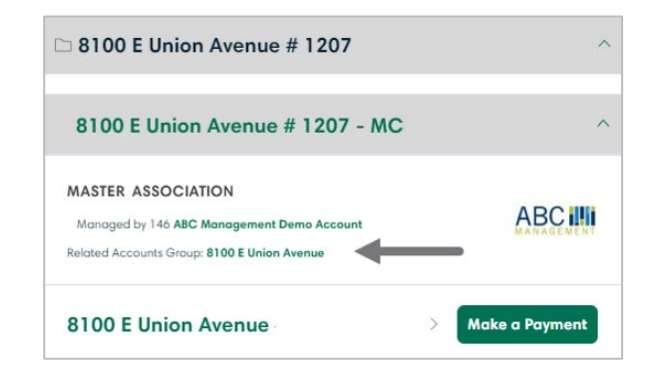

- 3. Locate the property and click on **Remove**.
- 4. A confirmation message will display. Click **OK** to remove the property from the Group.

The property is now listed separately within the Property List.

**Note:** If only one property is left in the group, the group is removed and both properties are listed separately within the Property List.

| Related Ac                                          | Related Accounts Group                                                                                                  |                      | Release Managed Account                                                                                                   |
|-----------------------------------------------------|----------------------------------------------------------------------------------------------------|----------------------|----------------------------------------------------------------------------------------------------|
| Group of multi<br>require separc                    | iple accounts for the same address<br>ate payments.                                                                     | s, each of which     |                                                                                                    |
| Use 'Add' to a<br>Use 'Remove' t                    | dd existing registered account(s) and dad<br>dd existing registered account(s) to<br>to take accounts out of the group. | o the group.         | This will remove the currently registered property from the<br>managed accounts aroup.                                    |
| Note you will n<br>the Properties<br>Group Nickname | need to set up separate payments f<br>page.<br>*                                                                        | or each account from | It will not remove the property or any of the payment schedules                                                           |
| 8100 E Union Av                                     | venue                                                                                                    |                      | or payment history associated with it.                                                                                    |
| Related Acc                                         | counts                                                                                                    | Save                 | If removing this property leaves only one property in the group,<br>then the managed accounts group will also be deleted. |
| Account #<br>Association ID                         | Property Nick Name<br>Association Name                                                                                  |                      |                                                                                                    |
| 1238100<br>123                                      | 8100 E Union<br>Master Association                                                                                      | Remove               | Cancel OK                                                                                                    |
| 3218100<br>321                                      | 8100 E Union<br>Homeowners Association                                                                                  | Remove (?)           |                                                                                                    |
| * Indicates required f                              | field                                                                                                    | Close                |                                                                                                    |

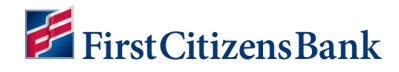

# **Edit Property**

From the Properties home page:

- 1. Open the property and click the Property Nickname hyperlink to access Property Details.
- 2. Adjust details as needed: Property Nickname, Management ID, HOA ID, Property/Account Number.
- 3. Click on **Save**. Cancel will take you back to the Properties Home Page.

| 230 Coast Rail Way                                | ^              | Property Detai                                                                                                    | ls           | Have you moved? |
|---------------------------------------------------|----------------|----------------------------------------------------------------------------------------------------|--------------|-----------------|
| littercreek HOA                                   | ABC            | Property Nickname *                                                                                                    |              |                 |
| maged by 146 ABC Management Demo Account          |                | 2230 Coast Rail Way                                                                                                    |              |                 |
| 230 Coast Rail Way >                              | Make a Payment | Property Details                                                                                                    | S            |                 |
|                                                   |                | Address Line 1 *                                                                                                    |              | Unit #          |
| estions about your account? Contact your manageme | nt company.    | 2230 Coast Rail Way                                                                                                    |              | (optional)      |
|                                                   |                | Address Line 2                                                                                                    |              |                 |
|                                                   |                | (optional)                                                                                                    |              |                 |
|                                                   |                | City *                                                                                                    | State *      | Zip Code *      |
|                                                   |                | Phoenix                                                                                                    | AZ           | 85001           |
|                                                   |                | Management ID * (7)<br>146<br>ABC Management Demo Ac<br>Association ID * (7)<br>123<br>Bittercreek HOA<br>Property / Account Numb<br>2230 | ccount       |                 |
|                                                   |                | <ul> <li>Indicates required field</li> </ul>                                                                                              |              | Cancel Save     |
|                                                   |                |                                                                                                    | Delete Prope | rty             |

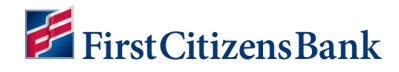

# **Remove Property**

From the Properties home page:

- 1. Open the Property and click on the **Property Nickname** hyperlink to access Property Details.
- 2. Scroll down and click on **Delete Property**. A verification window will appear.
- 3. Click on **YES** to delete. You are returned to the Properties Home page and the property address is no longer listed.

| Property Detail                                                                                                    | s       | nate jeu net | ed? |
|----------------------------------------------------------------------------------------------------|---------|--------------|-----|
| Property Nickname *                                                                                                    |         |              |     |
| 1012 15th St.                                                                                                    |         |              |     |
| Property Details                                                                                                    | 8       |              |     |
| Address Line 1 *                                                                                                    |         | Unit #       |     |
| 1012 15th St.                                                                                                    |         | (optional)   |     |
| Address Line 2                                                                                                    |         |              |     |
| (optional)                                                                                                    |         |              |     |
|                                                                                                    | State * | Zin Code *   |     |
| City *                                                                                                    | 01010   | mile e e e e |     |
| City *<br>Phoenix                                                                                                    | AZ      | 85001        |     |
| City * Phoenix Management ID * 7 146 ABC Management Demo Ac Association ID * 7 456 Sandy Beach HOA Property / Account Numb 4330 | er* ()  | 85001        |     |

| Deleti<br>paym<br>delete | ng this property<br>ent schedules. P<br>this property. | will also re<br>Please conf | move any<br>irm that y | associated<br>ou would like to |
|--------------------------|--------------------------------------------------------|-----------------------------|------------------------|--------------------------------|
| Tes                      | 2023.4                                                 |                             |                        |                                |
|                          |                                                        | No                          |                        | Yes                            |

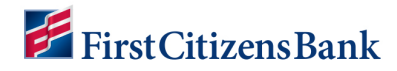

# Property Details – Have you Moved?

From the Properties home page:

- 1. Click on the **Property Name** link to access Property Details.
- 2. Click on the link for Have you moved?
- 3. A verification window will appear with instructions to add a new property or delete the old property.

| Property Details            |                 | Have yo    | u moved?                                                   |
|-----------------------------|-----------------|------------|------------------------------------------------------------|
| Property Nickname *         |                 |            |                                                            |
| 1012 15th St.               |                 |            |                                                            |
| Property Details            |                 |            |                                                            |
| Address Line 1 *            |                 | Unit #     | Have you moved?                                            |
| 1012 15th St.               | (optional)      |            |                                                            |
| Address Line 2              |                 |            |                                                            |
| (optional)                  |                 |            | If you have moved, please select Add Property to register  |
| City *                      | State *         | Zip Code * | your new property.                                         |
| Phoenix                     |                 | 85001      | If you wish to delete this property, you can click "Delete |
| Management ID * (?)         |                 |            | Property" at the bottom of this page at any time.          |
| 146                         |                 |            |                                                            |
| ABC Management Demo Account |                 |            |                                                            |
| Association ID * 🕐          |                 |            | No Add Property                                            |
| 456                         |                 |            | Add Property                                               |
| Sandy Beach HOA             |                 |            |                                                            |
| Property / Account Number * | 0               |            |                                                            |
| 4330                        |                 |            |                                                            |
| * Indicates required field  |                 | Cancel     | Save                                                       |
|                             | Delete Property |            |                                                            |

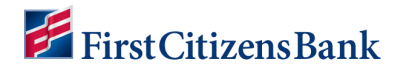

# **My Wallet**

The Wallet is used to manage payment methods.

The first time the Wallet is opened, a menu option is provided to add a payment method.

- Select Add Card or Add Bank Account.
- Complete the required fields.
- Designate a default payment method.
- Click on Add to save.

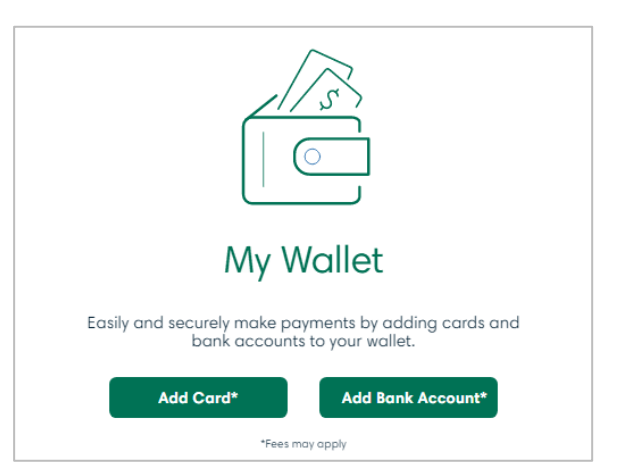

#### Add a Bank Account

- 1. Select **Wallet** from the Menu bar.
- 2. Click on Add Bank Account.
- 3. Enter required information:
  - Routing number
  - Select as default account (optional)
  - Account Number
  - Confirm Account Number
  - Account Nickname
- 4. Click on Add Checking Account.

You are returned to the Payment Methods screen and the new account is listed.

**Note:** When changing the default payment method, the application will display an option to update any existing payment schedules using the old default payment method.

| My Account - Add Bank Account       |              |                  |  |
|-------------------------------------|--------------|------------------|--|
| Bank Account Details                |              |                  |  |
| Routing Number * (?)                |              | Make Default     |  |
|                                     |              |                  |  |
| FIRST CITIZENS BANK & TRUST COMPANY |              |                  |  |
| Account Number* 🕐                   | Confirm Acco | unt Number *     |  |
|                                     |              |                  |  |
| Is this a savings account?          |              |                  |  |
| No                                  |              |                  |  |
| Account Nickname *                  |              |                  |  |
| First Citizens Bank & Trust Company |              |                  |  |
| * Indicates required field          | Cancel       | Add Bank Account |  |

| Make a Paymer |  |
|---------------|--|
|               |  |
| Exp. Date     |  |
| 2 / 2025      |  |
|               |  |
|               |  |
|               |  |
|               |  |

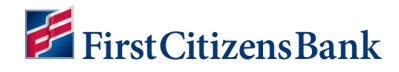

# Add a Card

- 1. Select **Wallet** from the Menu bar.
- 2. Click on Add Card.
- 3. Enter required information:
  - Name as it appears on the card.
  - Card # and expiration date Month and Year.
  - Security Code.
  - Select a billing address from the drop-down menu **OR** enter a different billing address.
- 4. Click on Add Card.

You are returned to the Payment Methods screen and the new account is listed.

| 10                                                                                                    | d Card           |      |                                      |                   |
|----------------------------------------------------------------------------------------------------|------------------|------|--------------------------------------|-------------------|
| Card Details                                                                                                    |                  |      |                                      |                   |
| Name as it appears on your                                                                                                    | card *           |      |                                      | Make Defau        |
| Sam Sample                                                                                                    |                  |      |                                      | 0                 |
| Card Number *                                                                                                    | Expiration Date  |      |                                      | Security Code * 🥐 |
| -                                                                                                    | 02 🗸             | 2027 | ~                                    |                   |
| Card Nickname *                                                                                                    |                  |      |                                      |                   |
| Sam's Card                                                                                                    |                  |      |                                      |                   |
|                                                                                                    |                  |      |                                      |                   |
| Address Line 1 *                                                                                                    | : Way            |      | Unit #                               | nal)              |
| Address Line 1 *<br>1010 W Southern Pacific<br>Address Line 2                                                                        | : Way            |      | Unit #                               | hal)              |
| Address Line 1 *<br>1010 W Southern Pacific<br>Address Line 2<br>(optional)                                                          | : Way            |      | Unit #                               | nal)              |
| Address Line 1 *<br>1010 W Southern Pacific<br>Address Line 2<br>(optional)<br>City *                                                | : Way<br>State * |      | Unit #<br>(option<br>Zip Cod         | hal)<br>de *      |
| Address Line 1 *<br>1010 W Southern Pacific<br>Address Line 2<br>(optional)<br>City *<br>Phoenix                                     | State *          | ~    | Unit #<br>(option<br>Zip Coo         | nal)<br>de *      |
| Address Line 1 *<br>1010 W Southern Pacific<br>Address Line 2<br>(optional)<br>City *<br>Phoenix<br>Country *                        | State *          | ~    | Unit #<br>(option<br>Zip Cod<br>8500 | nal)<br>de *<br>1 |
| Address Line 1 *<br>1010 W Southern Pacific<br>Address Line 2<br>(optional)<br>City *<br>Phoenix<br>Country *<br>USA - United States | State *          | ~    | Unit #<br>(option<br>Zip Coo<br>8500 | nal)<br>de *<br>1 |

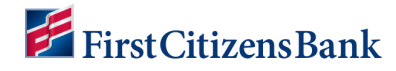

## **Delete a Payment Method**

- 1. Click on **My Wallet** to access the Payment Method Details page.
- 2. Select a Payment Method to view.
- 3. Click on **Delete Payment Method**.

#### Notes:

Deleting a Payment Method will also delete any payment schedules attached to the Payment Method.

A confirmation screen will appear indicating the payment schedule will be deleted as well.

The user will need to create a new payment schedule with the new payment method, if needed.

| Name                                   | on Card                                                                                                    |                                                                                            | *                                                                         | Default Payment                                             |
|----------------------------------------|----------------------------------------------------------------------------------------------------|--------------------------------------------------------------------------------------------|---------------------------------------------------------------------------|-------------------------------------------------------------|
| Sam                                    | 's Card                                                                                                    |                                                                                            |                                                                           |                                                             |
| Card N                                 | lumber                                                                                                    | Expir                                                                                      | ation Date                                                                |                                                             |
| 3000                                   | 200000000000                                                                                                    | 2/2                                                                                        | 025                                                                       |                                                             |
| Card E                                 | Address                                                                                                    |                                                                                            |                                                                           |                                                             |
| 101<br>Pho<br>USA                      | 0 W Southern Pacific Way<br>enix, AZ85001                                                                           |                                                                                            |                                                                           |                                                             |
|                                        |                                                                                                    |                                                                                            |                                                                           |                                                             |
| Sch<br>Click o                         | eduled Paymer                                                                                                    | I <b>TS</b><br>ow to edit an existing s                                                    | chedule                                                                   |                                                             |
| Sch<br>Click o                         | eduled Paymer<br>n Schedule Name link bek<br>Schedule Name                                                          | ITS<br>ow to edit an existing s<br>Next Payment                                            | chedule<br><b>Type</b>                                                    | Amount                                                      |
| Sch<br>Click o<br>Edit                 | eduled Paymer<br>n Schedule Name link bei<br>Schedule Name<br>Account balance                                       | ITS<br>ow to edit an existing s<br>Next Payment<br>11/20/24                                | chedule<br><b>Type</b><br>Account Balance                                 | Amount<br>Next Assessment<br>Amount                         |
| Sch<br>Click o<br>Edit<br>Edit         | eduled Paymen<br>n Schedule Name link beli<br>Schedule Name<br>Account balance<br>Test schedule 4                   | Its<br>ow to edit an existing s<br>Next Payment<br>11/20/24<br>12/02/24                    | chedule<br><b>Type</b><br>Account Balance<br>Fixed Amount                 | Amount<br>Next Assessment<br>Amount<br>\$102.95             |
| Sch<br>Click o<br>Edit<br>Edit<br>Edit | eduled Paymen<br>n Schedule Name link bel<br>Schedule Name<br>Account balance<br>Test schedule 4<br>Test Schedule 3 | Its<br>ow to edit an existing s<br><b>Next Payment</b><br>11/20/24<br>12/02/24<br>12/06/24 | chedule<br><b>Type</b><br>Account Balance<br>Fixed Amount<br>Fixed Amount | Amount<br>Next Assessment<br>Amount<br>\$102.95<br>\$102.95 |

| Delete Pay                                                     | ment Method                                                                                                    |
|----------------------------------------------------------------|----------------------------------------------------------------------------------------------------|
| There are exis<br>this card whic<br>sure you wan<br>schedules? | sting payment schedules associated with<br>.h will be deleted if you proceed. Are you<br>t to delete this card and all of its |
| Account ba                                                     | lance                                                                                                    |
| Test schedu                                                    | ule 4                                                                                                    |
| Test Sched                                                     | ule 3                                                                                                    |

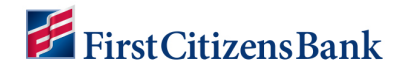

## **Edit Payment Method Details**

- 1. Click on **My Wallet** to access the Payment Methods details page.
- 2. Select a payment method to view.

**Note:** A user is unable to update the payment method account number or expiration date. If these changes are necessary, then a new payment method and payment schedule is created.

- 3. Click on Edit. Fields available to update include:
  - Routing Number.
  - Account Nickname.
  - Make Default toggle switch.

**Note:** When changing the default payment method, the application will display an option to update any existing payment schedules using the old default payment method.

| Cart                                    | d Details Edit                                                                                                    |                                                                         |                                                                           |                                                      |
|-----------------------------------------|----------------------------------------------------------------------------------------------------|-------------------------------------------------------------------------|---------------------------------------------------------------------------|------------------------------------------------------|
| Name                                    | on Card                                                                                                    |                                                                         | *                                                                         | Default Paymen                                       |
| Sam                                     | n's Card                                                                                                    |                                                                         |                                                                           |                                                      |
| Card N                                  | Number                                                                                                    | Expir                                                                   | ation Date                                                                |                                                      |
| 2000                                    | 0000000000                                                                                                    | 2/2                                                                     | 025                                                                       |                                                      |
| Card B                                  | Billing Address                                                                                                    |                                                                         |                                                                           |                                                      |
| 101(<br>Pho<br>USA                      | 0 W Southern Pacific Way<br>enix, AZ85001                                                                            |                                                                         |                                                                           |                                                      |
|                                         |                                                                                                    |                                                                         |                                                                           |                                                      |
| Sch<br>Click o                          | eduled Paymer                                                                                                    | Its<br>ow to edit an existing s                                         | chedule                                                                   |                                                      |
| Sche<br>Click o                         | eduled Paymer                                                                                                    | ITS<br>ow to edit an existing s<br>Next Payment                         | chedule<br><b>Type</b>                                                    | Amoun                                                |
| Sch<br>Click o<br>Edit                  | eduled Paymer<br>in Schedule Name link bel<br>Schedule Name<br>Account balance                                       | nts<br>ow to edit an existing s<br>Next Payment<br>11/20/24             | chedule<br><b>Type</b><br>Account Balance                                 | <b>Amoun</b><br>Next Assessmen<br>Amoun              |
| Sch<br>Click o<br>Edit<br>Edit          | eduled Paymer<br>in Schedule Name link bel<br>Schedule Name<br>Account balance<br>Test schedule 4                    | Nts<br>ow to edit an existing s<br>Next Payment<br>11/20/24<br>12/02/24 | chedule<br><b>Type</b><br>Account Balance<br>Fixed Amount                 | Amoun<br>Next Assessmer<br>Amour<br>\$102.9          |
| Sche<br>Click o<br>Edit<br>Edit<br>Edit | eduled Paymer<br>in Schedule Name link bel<br>Schedule Name<br>Account balance<br>Test schedule 4<br>Test Schedule 3 | Next Payment<br>11/20/24<br>12/02/24<br>12/06/24                        | chedule<br><b>Type</b><br>Account Balance<br>Fixed Amount<br>Fixed Amount | Amour<br>Next Assessme<br>Amou<br>\$102.9<br>\$102.9 |

4. Click on **Save** to return to the Payment Methods Details screen.

| First Citizens Bank & T                      | rust Com | pany   |            |
|----------------------------------------------|----------|--------|------------|
| Bank Account Details                         |          |        |            |
| Routing Number * 🥎                           |          |        | Make Defau |
|                                              |          |        |            |
| FIRST CITIZENS BANK & TRUST COMPANY          |          |        |            |
| Account Number                               |          |        |            |
| Is this a savings account?                   |          |        |            |
| No                                           | ~        |        |            |
| Account Nickname *                           |          |        |            |
| First Citizens Bank & Trust Compo            | any      |        |            |
|                                              |          | Cancel | Save       |
| <ul> <li>Indicates required field</li> </ul> |          |        |            |

| Card Details Cle                                                                                                    | ear Card                                                    |                                                                                                    |
|----------------------------------------------------------------------------------------------------|-------------------------------------------------------------|----------------------------------------------------------------------------------------------------|
| Name as it appears on yo                                                                                                    | our card *                                                  | Make Defau                                                                                                    |
| Sam's Card                                                                                                    |                                                             |                                                                                                    |
| Card Number *                                                                                                    | Expiration Date *                                           | Security Code * 🥐                                                                                                    |
| XOOX XOOX XOOX                                                                                                    | 02 🗸                                                        | <ul> <li>Image: A start of the start of the start of</li></ul> |
| Card Nickname *                                                                                                    |                                                             |                                                                                                    |
|                                                                                                    |                                                             |                                                                                                    |
| Card Billing Ad<br>Address Line 1 *                                                                                          | dress Same as 1010 W Southern Pad                           | Unit #                                                                                                    |
| Card Billing Ad<br>Address Line 1 *<br>1010 W Southern Pac<br>Address Line 2                                                 | dress Same as 1010 W Southern Pac                           | Unit #<br>(optional)                                                                                                    |
| Card Billing Ad<br>Address Line 1 *<br>1010 W Southern Pac<br>Address Line 2<br>(optional)                                   | dress Same as 1010 W Southern Pac                           | ulite Way V<br>Unit #<br>(optional)                                                                                                    |
| Card Billing Ad<br>Address Line 1 *<br>1010 W Southern Pac<br>Address Line 2<br>(optional)<br>City *                         | dress Same as 1010 W Southern Pac<br>iffic Way              | Lific Way V<br>Unit #<br>(optional)<br>Zip Code *                                                                                                    |
| Card Billing Ad<br>Address Line 1 *<br>1010 W Southern Pac<br>Address Line 2<br>(optional)<br>City *<br>Phoenix              | dress Same as 1010 W Southern Pac<br>iffic Way<br>State *   | ific Way V<br>Unit #<br>(optional)<br>Zip Code *<br>85001                                                                                                    |
| Card Billing Ad<br>Address Line 1 *<br>1010 W Southern Pac<br>Address Line 2<br>(optional)<br>City *<br>Phoenix<br>Country * | dress Same as 1010 W Southern Pac<br>iffic Way State * AZ V | Unit #<br>(optional)<br>Zip Code *<br>85001                                                                                                    |

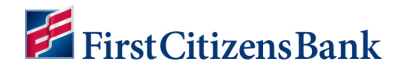

# 'More' Drop Down Menu

The More drop-down menu provides access to:

- Update My Account Information
- Terms & Conditions
- Privacy Policy
- FAQs
- About First Citizens Bank
- Logout

| Properties  | Wallet                     | Contact | More 🗸 |  |  |  |  |
|-------------|----------------------------|---------|--------|--|--|--|--|
| My Accourt  | nt                         |         |        |  |  |  |  |
| Terms and   | Terms and Conditions       |         |        |  |  |  |  |
| Privacy & S | Privacy & Security         |         |        |  |  |  |  |
| Frequently  | Frequently Asked Questions |         |        |  |  |  |  |
| About Firs  | t Citizens Bo              | ink     |        |  |  |  |  |
| Logout      |                            |         |        |  |  |  |  |

#### **My Account**

- 1. Select My Account to update the following:
  - First and Last name of account owner.
  - Email address.
  - Phone number.
  - Login ID.
  - Password Reset.
- 2. Click on the **Edit** link to update.

| Му Асс    | My Account    |       |      |  |  |
|-----------|---------------|-------|------|--|--|
| Name:     | Sam Sample    | Edit  |      |  |  |
| Email:    | Sample@gmail. | com   | Edit |  |  |
| Phone Nu  | mber: (623)   | Edit  |      |  |  |
| Login ID: | ⑦ Sample@gmai | l.com |      |  |  |
| Reset Pas | sword         |       |      |  |  |

## **Edit Profile Name & Email Address**

- 1. From the My Account page, click on **Edit** to update the following:
  - First and Last Name.
  - Phone number.
  - Email address.
- 2. Click on **Save**. When changing the email address, a notification message will display.
- 3. Click **OK** to change the email address and then click **Save**.

| First Name:      | Last Name:     |  |
|------------------|----------------|--|
| Sam              | Sample         |  |
| Email: Sar       | ple@gmail.com  |  |
| Phone Number: (  | 23) Edit       |  |
| Login ID: (?) Si | mple@gmail.com |  |

#### Notes:

- A change of email address notification is sent to both the old and the new email address.
- A registered user has the option to change to previously used guest payer email address.

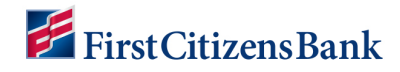

## **Reset Password**

- 1. From the My Account page, click on **Reset Password**.
- 2. Enter current password.
- 3. Enter new password and confirm new password.
- 4. Click on Save.

| Current Password:                      |                               |  |
|----------------------------------------|-------------------------------|--|
| New Password:                          | Confirm New Password:         |  |
|                                        |                               |  |
| Password Requirements                  | Confirm Password Requirements |  |
| Ø Must be at least 13 characters       | Passwords must match          |  |
| Ø Does not contain your first name     |                               |  |
| 🕖 Does not contain your last name      |                               |  |
| Ø Does not contain part of your email  |                               |  |
| Ø A lowercase letter                   |                               |  |
| Ø An uppercase letter                  |                               |  |
| Ø A number                             |                               |  |
| Ø A listed special character: ! @ # \$ | _/                            |  |
| Show Password                          |                               |  |

# **Frequently Asked Questions**

Select Frequently Asked Questions to view information on:

- One-Time Payments
- Managing Properties
- Managing Payments
- Managing My Wallet
- My Account
- Other

Click on the drop-down menu to view.

| Frequently Asked Questions |              |
|----------------------------|--------------|
| One-Time Payments          | ~            |
| Managing Properties        | $\sim$       |
| Managing Payments          | $\sim$       |
| Managing My Wallet         | $\checkmark$ |
| My Account                 | $\sim$       |
| Other                      | $\sim$       |